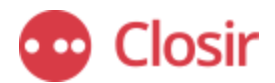

# **Closir Investor Conference Call Access Guide**

This guide explains how to join the event via web or phone, how to enable your microphone, and what to do if you experience any issues.

## Solution State Conference Call

This section explains how to join the conference and participate during the Q&A.

#### Option 1: Joining via Web (We recommend using Google Chrome as the browser)

 Click on the event link (https://mm.closir.com/slides?id=(unique code here)) provided in your invitation.

*If you're unsure about your link, feel free to contact us at support@closir.com or via WhatsApp at +44 7392 037460.* 

- When joining from the web for the first time, your browser will prompt you to enable your microphone.
- Click "Allow" when asked for microphone permissions.
- If you accidentally block it, you can change the permission settings by clicking the **lock icon** in your browser's address bar and enabling the microphone manually.

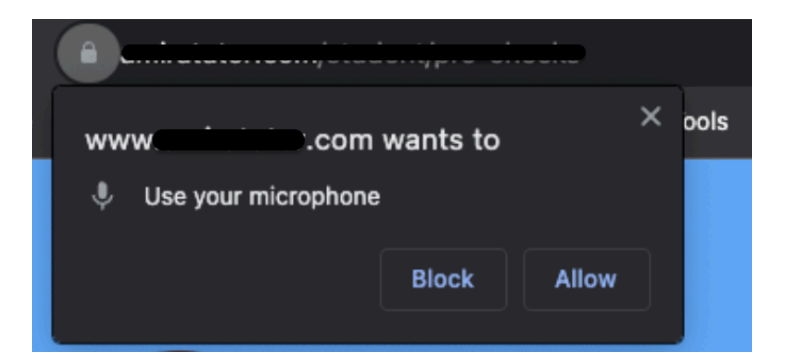

- Enter your name, email, and institution.
- Click **Join** to enter the event.
- You will hear music until the call starts.

### **Option 2: Joining by Phone**

- 1. Click the same event link as mentioned above (https://mm.closir.com/slides?id=(unique code here)).
- 2. Find your **local dial-in number** on the bottom right corner.
- 3. Call the number and enter the **Participant Code** when prompted.
- 4. You will hear music until the call starts.

### How to participate during the Q&A:

- From the phone, press star (\*) 2 to raise your hand.
- From the web link, you can type your question in the box provided or request to ask a voice question (options are on the top right corner).

### Troubleshooting Common Issues

- You can't connect
  - Did you enable your microphone?
  - Are you behind a firewall? Some networks (especially corporate) may block audio. Try switching networks or using mobile data, or connect by phone.
  - You can still **listen to the call by phone by calling the dial-in number for your country** (see "Join by Phone" instructions above).
- You hear an echo
  - Are you connected with more than one device? If so, leave the call on one of them.
  - Try closing the session and reconnecting.

#### In case of any further inquiries:

Feel free to contact <a href="mailto:support@closir.com">support@closir.com</a> or WhatsApp message (+44 7392 037460)